## Text-it アプリから教科書を注文しよう!

## 本ページでは、アプリでの操作方法を紹介していますが、PCも概ね同じ手順で注文できます。

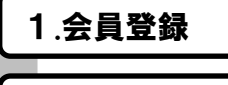

2.ログイン

Text-itで教科書を注文するには、会員登録が必要です。(無料) 会員登録の方法は、表紙をご確認ください。

会員登録したメールアドレスでログインします。

## 3.教科書を検索

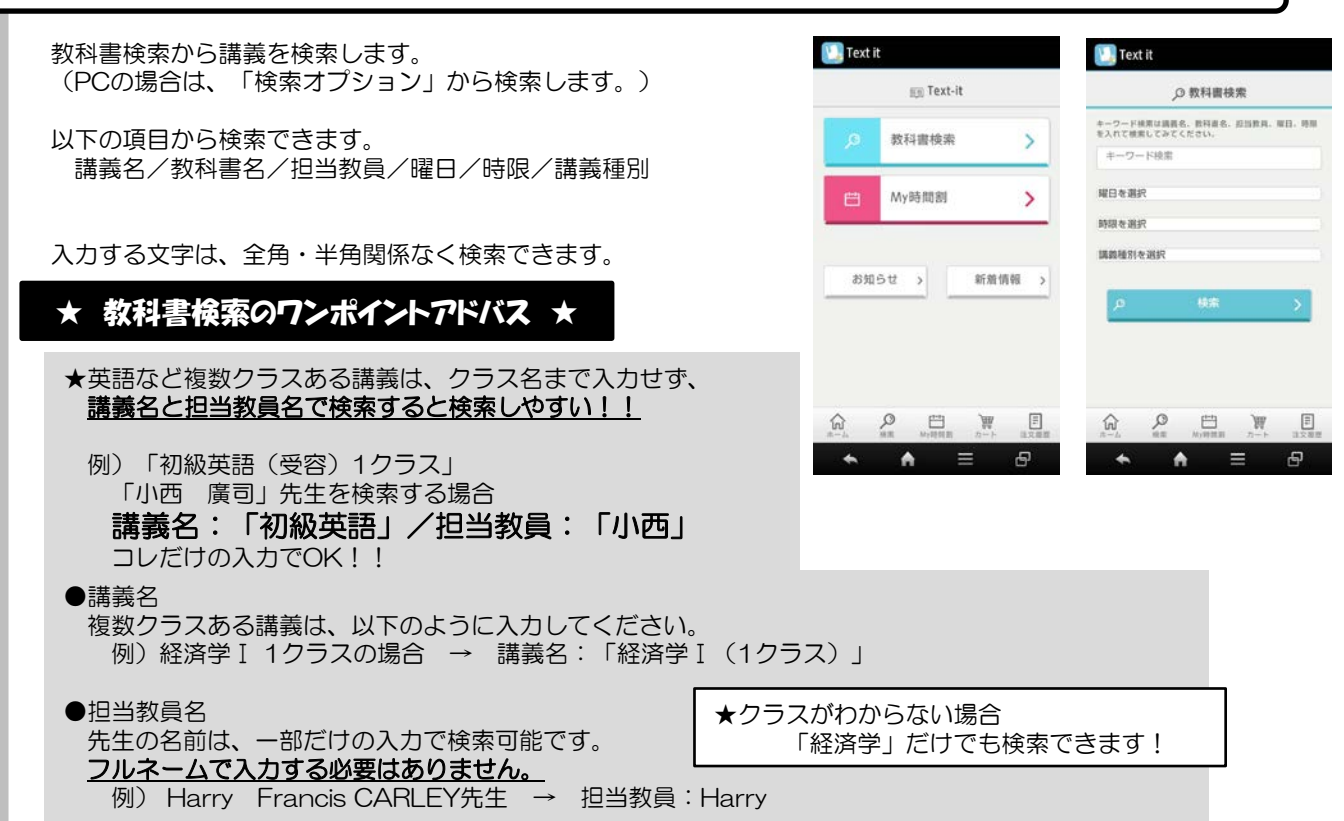

検索結果から講義を選択すると、教科書名が表示されます。

4. 検索結果から注文 ※検索結果から時間割が作れます。(My時間割に追加してからでも注文できます)

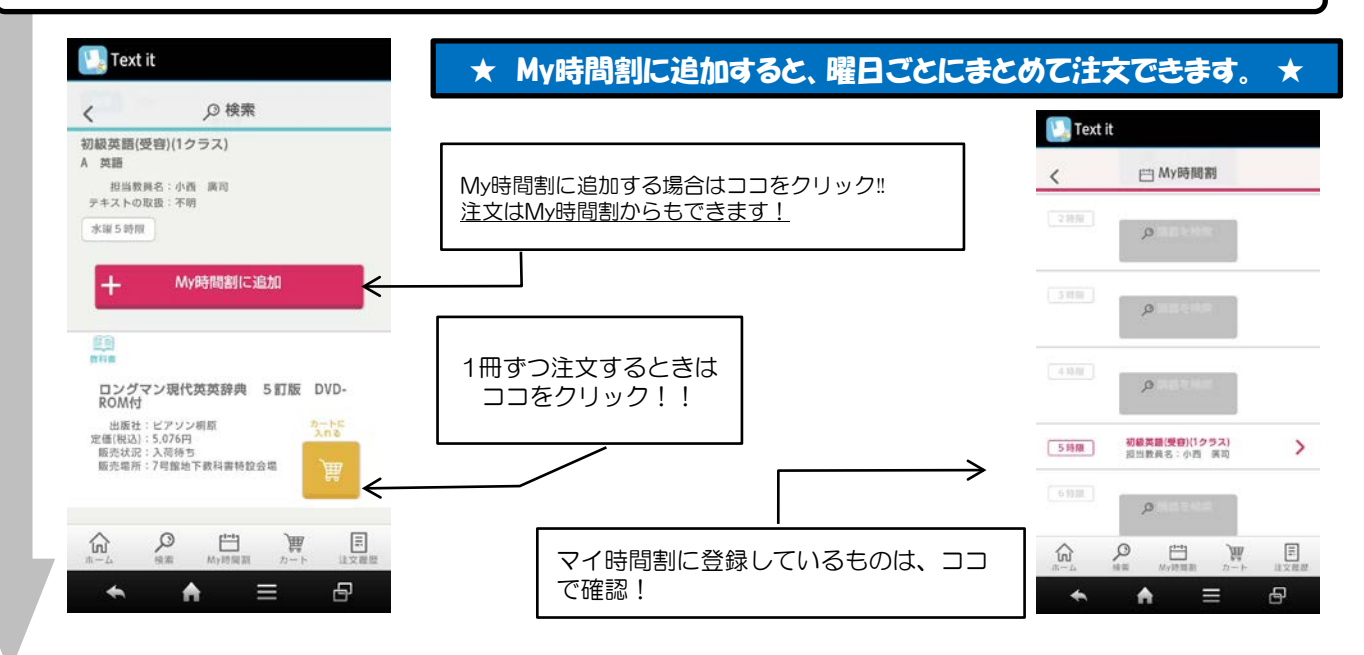

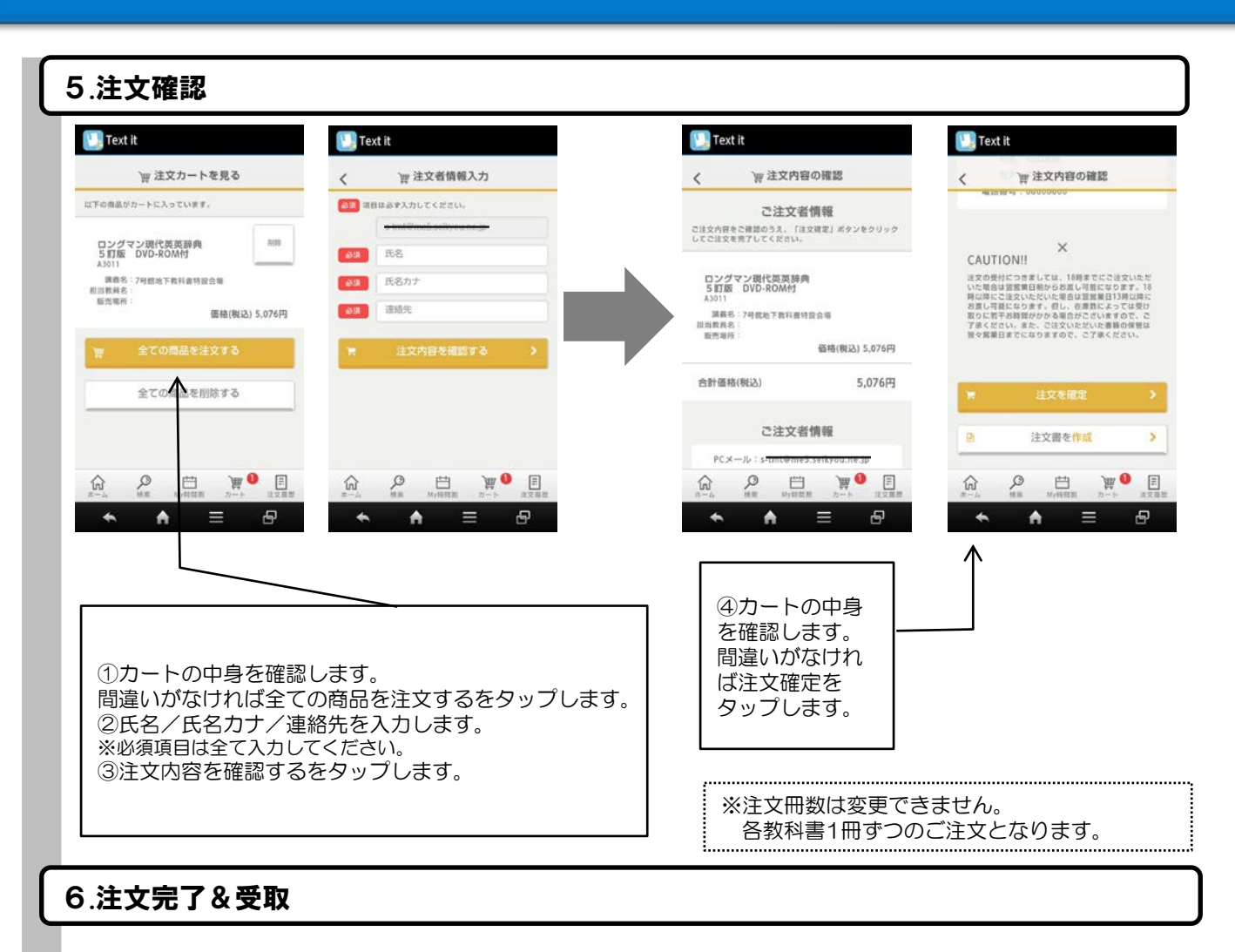

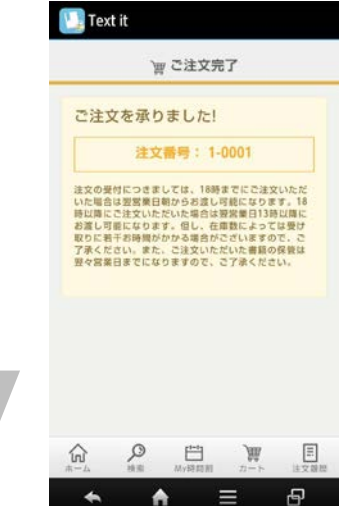

ご注文完了画面で注文番号の確認ができます。

また別途、登録してあるメールアドレスに注文確定メールが届きま すのでご確認ください。

来場の際には、注文確認メールに記載されている <u>
『注文番号』</u>をスタッフにお申し付けください。

※注文番号が不明な場合は、お名前で確認しますので、 学生証をご提示ください。

●教科書のお渡し

18時までのご注文 →翌営業日朝からお渡し可能

18時以降のご注文 →翌営業日13時からお渡し可能

※注文された翌日から2営業日以内に、受取にお越しください。 例1)金曜日に注文し土日が閉店している場合は、火曜日までに受取にお越しください。 例2)月曜日に注文した場合は、水曜日までに受取にお越しください。

## 【注】2営業日以内に受取が完了していない場合、 自動的にキャンセルとなります。